# Hundeweb Brugermanual – Opret DJU og Schweiss prøver

## Indholdsfortegnelse

| Kapitel 0 - Log på hundeweb                                 | 2  |
|-------------------------------------------------------------|----|
| Log på Klubsystemet                                         | 3  |
| Kapitel 1 – Opret prøve                                     | 4  |
| Kapitel 2 – Aktiver prøven så der kan tilmeldes på hundeweb | 7  |
| Find prøven frem                                            | 7  |
| Log på prøven                                               | 7  |
| Accepter aftale om brug af Hundeweb Prøvesystemet           | 9  |
| Sæt priser på prøven                                        | 10 |
| Lås kataloget op                                            | 12 |
| Kapitel 3 – Prøven aflyses                                  |    |
| Kapitel 4 – Revisionslog                                    | 14 |
|                                                             |    |

Der kan forekomme norske ord i manualen, som dog ligner danske ret meget, hvilket skyldes, at det er et norsk system DKK Hundeweb bruger.

Systemet er udviklet til at køre på Windows Internet Browser. Hvis der køres på andre browsere kan det give nogle forskellige problemer, f. eks. ved ombytning af deltagere på holdene eller ved generer katalog.

Bemærk at ved generering af materiale bruges pop up vinduer.

Ved spørgsmål / problemer ring eller mail til superbrugerne – *ikke DKK* Se hvem superbrugerne er: <u>www.djuprover.dk</u>

## Kapitel 0 - Log på hundeweb

### Gå på "Hundeweb" www.hundeweb.dk

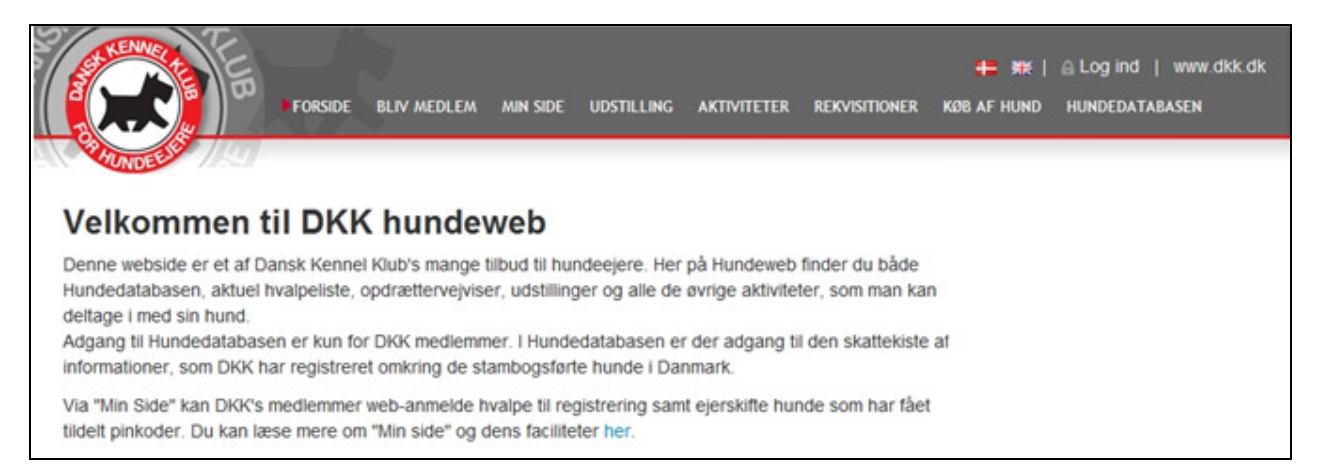

#### I bunden af billedet ses "Klub systemer"

| <ul> <li>Køb af rekvisition</li> <li>Rekvisitioner for<br/>sundhedsundersøgelser</li> <li>↔ HD, AD, OCD undersøgelse</li> <li>↔ Andre undersøgelser</li> <li>Priser for sundhedsregistrering</li> <li>↔ Prisliste</li> </ul> | Avl & opdræt<br>I de underliggende<br>du links til brug ved<br>af hunde.<br>⇒ Avl/sundheds rest<br>⇒ Registrering hvalp<br>⇒ Opdrættervejviser | e punkter finder<br>d avl og opdræt<br>triktioner<br>vekuld                 | Kurser,<br>Her finde<br>trænings<br>DKK's ki | Foredrag, Træning mv.<br>er du kurser, foredrag<br>smuligheder mv. fra DKK,<br>redse og specialklubber<br>nere                                                      |  |
|----------------------------------------------------------------------------------------------------|----------------------------------------------------------------------------------------------------|-----------------------------------------------------------------------------|----------------------------------------------|----------------------------------------------------------------------------------------------------|--|
| liv medlem Klub systemer                                                                                                    | dkk.dk                                                                                                    | Kontakt<br>Parkvej 1<br>2680 Solrød Str<br>Tel: 56 18 81<br>Fax: 56 18 81 1 | rand<br>00<br>91                             | Dansk Kennel Klub<br>Danmarks største organisation for hundeejere. Alle hundeejere<br>både med racehunde og andre hunde og hundeinteresserede ka<br>være medlemmer. |  |

Klik på Klub systemer,

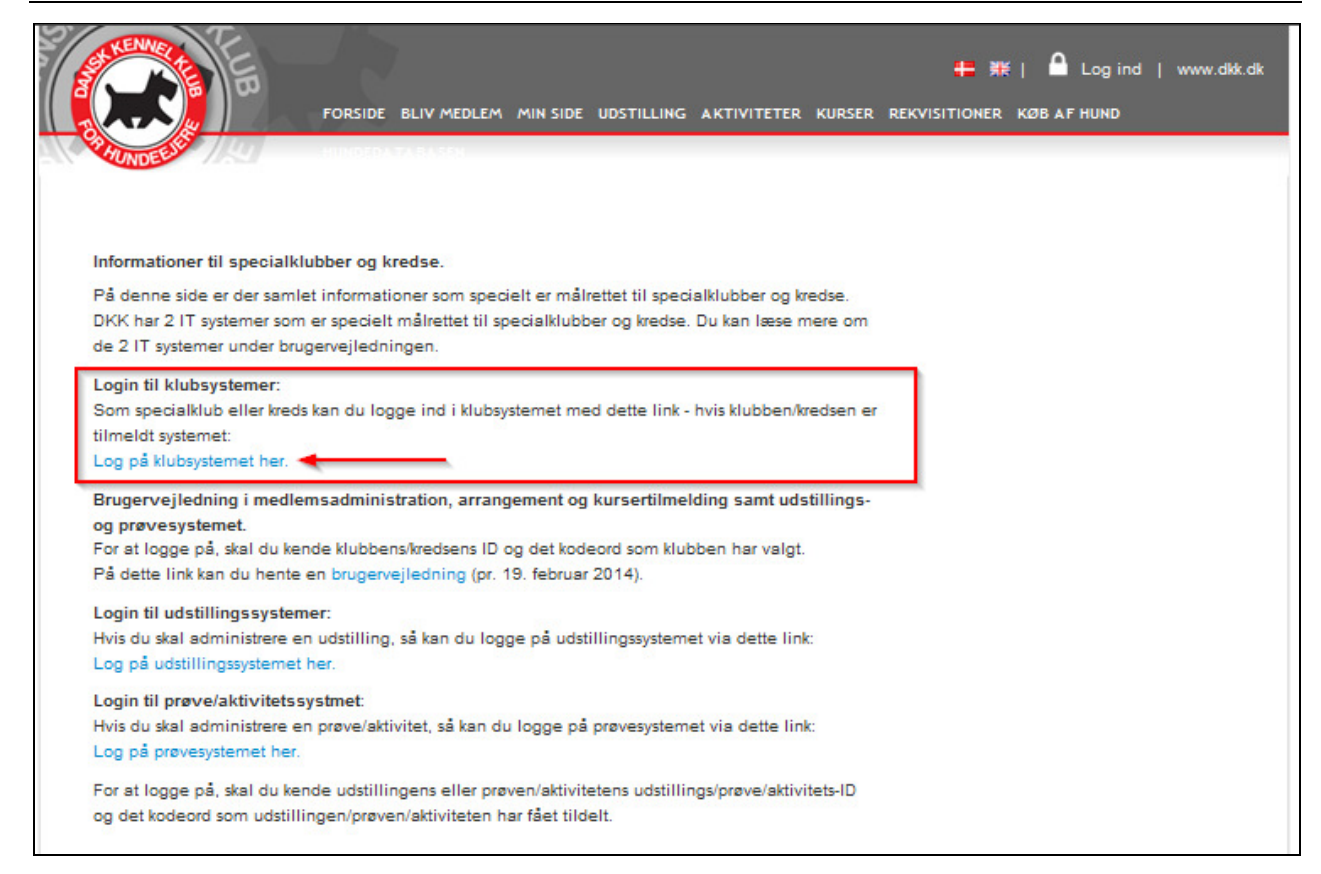

## Log på Klubsystemet

Følgende billede fremkommer

| Opret forbindelse til                    | www.hundeweb.dk                    | ? ×             |
|------------------------------------------|------------------------------------|-----------------|
|                                          |                                    | G PA            |
| Serveren www.hund<br>brugernavn og en ad | eweb.dk på DKK Klubb<br>gangskode. | Admin kræver et |
| Brugernavn:                              | <b>1</b>                           | -               |
| Adgangskode:                             |                                    |                 |
|                                          | Husk adgangskode                   | en              |
|                                          |                                    |                 |
|                                          | ОК                                 | Annuller        |

Her indtastes klubbens/organisationens login og Adgangskode

## Kapitel 1 – Opret prøve

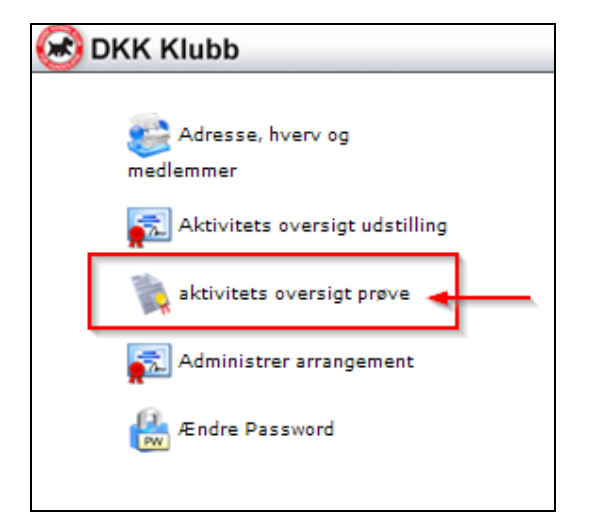

Vælg 'aktivitets oversigt prøve'

Og følgende billede fremkommer

| AKTIVITETS OVERSIGT ADMINISTRATION |                   |        |                |
|------------------------------------|-------------------|--------|----------------|
| Specialklub: Korthaarklubben       | ✓ Vælg prøve type | ✓ Alle | ▼ år: 2013 Søg |
| Tilføi ansøgning/Opret prøve       |                   |        |                |

Efter klik på 'Tilføj ansøgning/Opret prøve' kommer følgende billede

| Prøve                            |                                                    |
|----------------------------------|----------------------------------------------------|
| Arrangør                         |                                                    |
| KLID :<br>Specialklub :          | 130000<br>Test Klub                                |
| opecialitian.                    | - CSTNUD                                           |
| Tilmeldingsadresse               |                                                    |
| Arrangør :                       | Test Klub                                          |
| 00:                              | Dansk Kennel Klub X                                |
| Adresse :                        | Parkvej 1                                          |
|                                  |                                                    |
| Postnr :                         | 2680                                               |
| e-mail :                         |                                                    |
| 0-1                              |                                                    |
| Oplysninger om prøven            |                                                    |
| Fre date :                       |                                                    |
| Fla dato .                       | (dd.mm.aaaa)                                       |
| TIL dato :                       | (dd.mm.áááá)                                       |
| Prøve type :<br>Web tilmedding : | Vælg prøve type                                    |
| web tilmelding :                 |                                                    |
| Timeldingstrist :                | (dd.mm.áááá)                                       |
| l ilmeldingklokkeslett:          |                                                    |
| Reg.nr kontonr.:                 | Kontonr. (Bruges til overføring av penge til klub) |
| Link til prøven :                |                                                    |
|                                  |                                                    |
| Dommere/andet :                  |                                                    |
|                                  |                                                    |
| Hvem registrerer udstillings     | sdeltagere og resultater : Specialklubben 🗸        |
| Password til Arra:               |                                                    |
|                                  | Lagre                                              |
|                                  |                                                    |
|                                  | $\hat{\mathbf{r}}$                                 |

I stedet for Test Klub vil det være organisationens/specialklubbens navn der vil fremgå – baggrunden er gul fordi ovenstående prøve er i testsystemet.

Vær omhyggelig med hvad der skrives i de forskellige felter, og tænk på at det skal være nemt for hundeførerne at se om det er en DJU prøve / Schweiss prøve / prøve for engelske / prøve for kontinentale hunde, og hvilke klasser / spor der kan tilmeldes til. I feltet 'Dommere/andet:' kan man skrive hvad man vil. Det er et ren tekst felt der ikke har sammenhæng med andre felter i systemet, f. eks. de dommere der tilknyttes de enkelte hold på selve prøvedelen eller f.eks. mødested og mulighed for frokost etc.

Feltet "Link til prøven:" vil være synlig på hundewebs tilmeldingsside, som "Yderligere info".

Se nedenstående eksempel på en prøve, og hvor de enkelte felter kan ses på hundeweb når hundeførerne skal tilmelde.

## Eksempel på udfyldt / oprettet prøve:

| Prøve                                      |                                                                                        |
|--------------------------------------------|----------------------------------------------------------------------------------------|
| <b>Arrangør</b><br>KLID :<br>Specialklub : | xxxxxxxxxxxxxxxxxxxxxxxxxxxxxxxxxxxxxx                                                 |
| Tilmeldingsadresse                         |                                                                                        |
| Navn :                                     | Hovedprøve Give - lørdag                                                               |
| Adresse :                                  | Kristian Møberg                                                                        |
|                                            | Højgårdvej 8                                                                           |
| Postnr :                                   | 7323 Give                                                                              |
| e-mail :                                   | give@korthaarklubben.dk                                                                |
|                                            |                                                                                        |
| Oplysninger om prøven                      | Circo                                                                                  |
| Fibve sieu .                               | Give ::                                                                                |
| Fia dato .                                 | 06.04.2013 (dd.mm.aaaa)                                                                |
| Til dato :                                 | Madanzava Ståanda Jasthunda                                                            |
| Web tilmelding :                           |                                                                                        |
| Tilmoldingsfrist                           | 22.03.2013 (dd mm ÅÅÅÅ). 5 ukar far hvis blank                                         |
| Tilmeldingklokkeslett                      |                                                                                        |
| minelalingklokkestell.                     | 1234 Kontenr 1234567 (Den konte tilmeldingsgebyrer skel                                |
| Reg.nr kontonr.:                           | overføres til)                                                                         |
|                                            | Når tilmeldingsfristen er udløbet udfyldes Reg.nr. og Kontonummer inden der trykkes på |
|                                            | en gang pr. prøve.                                                                     |
|                                            | 27.03.2013 blev web-gebyrer overført til klubben/kredsen eller evt. prøveleder.        |
| Link til prøven :                          | http://www.korthaarklubben.dk/indbydelser/2013/give-2013-indby                         |
|                                            | Kun ungdomsklasse + åben klasse.                                                       |
| Dommere/andet :                            |                                                                                        |
|                                            |                                                                                        |
| Hvem registrerer udstilling                | sdeltagere og resultater : Specialklubben 🗸                                            |
| Password til Arra:                         | 2000000000                                                                             |
| Prøvestatus:                               | Åbne 🗸                                                                                 |
|                                            | Lagre                                                                                  |

### På Hundeweb – Aktiviteter ser ovenstående prøve sådan ud

| Dato                     | Arrangør/Tilmeld.adr                                                                             | Refnr/Type/Sted                                    | Dommere                          | Tilmeld.dato                      |
|--------------------------|--------------------------------------------------------------------------------------------------|----------------------------------------------------|----------------------------------|-----------------------------------|
|                          | Korthaarklubben                                                                                  |                                                    |                                  | Frist 22.03.2013                  |
| 06.04.2013<br>06.04.2013 | Hovedprøve Give - lørdag<br>Kristian Møberg Højgårdvej 8<br>7323 Give<br>give@korthaarklubben.dk | 50-13003<br>Markprøve Stående<br>Jagthunde<br>Give | Kun ungdomsklasse + åben klasse. | Yderligere info<br>Web tilmelding |

## Kapitel 2 – Aktiver prøven så der kan tilmeldes på hundeweb

### Find prøven frem

Via samme billede som side 4 øverst

| AKTIVITETS OVERSIGT ADMINISTRATION  |                             |                 |     |
|-------------------------------------|-----------------------------|-----------------|-----|
| Specialklub: Korthaarklubben 👻      | Markprøve Stående Jagthunde | Alle 👻 år. 2013 | Søg |
| <u>Tilføi ansøgning/Opret prøve</u> | Vælg prøvetype her          |                 | ×   |
|                                     |                             |                 |     |
|                                     |                             |                 |     |

Vælg den aktuelle prøvetype og klik på søg.

Nu kommer alle prøver frem der opfylder det valgte søgekriterium:

| AKTIVITETS OVER           | SIGT ADMINISTRATION                        |                                     |               |              |          |          |               |              |
|---------------------------|--------------------------------------------|-------------------------------------|---------------|--------------|----------|----------|---------------|--------------|
| Specialklu                | b: Test Klub 👻 Markprøve Stående Jagthunde | ✓ All                               | le            | •            | år:      | 2013 Sø  | g             |              |
| <u>Tilføj ansøgning/C</u> | pret prøve                                 |                                     |               |              |          |          |               |              |
| Dato                      | Arrangør/Tilm.adresse                      | Ref.nr./Klasse/Sted+                | PW S          | start Katalo | g Færdig | Godkendt | Godkendt dato | Afslået dato |
| 31.12.2013<br>31.12.2013  | Test Klub<br>Test Klub Øveprøve Ung/Åben   | 50-13020 <u>Ansøqnir</u><br>Ulstrup | <u>10</u> 123 | 3 1          | 4.01     |          |               | 14.01.2013   |
|                           |                                            |                                     | <u>Gå</u>     | til Arra     |          |          |               |              |
| 31.12.2013                | Test Klub                                  | 50-13021 Ansøgnir                   | <u>10</u> 123 | 3 🥄 1        | 4.01     |          |               | 14.01.2013   |
| 31.12.2013                | Test Klub Øveprøve Ung/Åben                | Ulstrup                             |               |              |          |          |               |              |
|                           |                                            |                                     | <u>Gå</u>     | til Arra     | <b>`</b> |          |               |              |
| 31.12.2013                | Test Klub                                  | 50-13022 Ansøgnir                   | 1q 123        | 3 1          | 4.01     |          |               | 14.01.2013   |
| 31.12.2013                | Test Klub Øveprøve Ung/Åben                | Ulstrup                             | _             |              |          |          |               |              |
|                           |                                            |                                     | Gå            | til Arra     |          |          |               |              |

Klik på 'Gå til Arra' for at komme ind på prøven.

### Log på prøven

Første gang man logger sig på prøven via Arra, skal man evt. oprettes som ny bruger via "Ændre signaturer"

|                                                               | DKK Hundeweb                                                                                                    |
|---------------------------------------------------------------|----------------------------------------------------------------------------------------------------|
| Administration of prove U U U U U U U U U U U U U U U U U U U | Administrer bruger ID for Test Klub         Bruger       Navn         S @ ap       Annette Pil         S @ AJ       Asgeir Pail         Juliusson       S         S @ BO       Bent Olsen         S @ EJ       Ellen Jørgensen         S @ KS       Kin Schrøder         S @ KK       Kristan Meler         S @ KL       Kult Laursen         S @ KL       Kult Laursen         S @ MC       Minna Bang         Clausen       Luk |

| Vælg | "Lega | til ny | v″ |
|------|-------|--------|----|
|      |       |        |    |

| <br>4.4                   |                                                                                                    |                                                           | 0.000     |
|---------------------------|----------------------------------------------------------------------------------------------------|-----------------------------------------------------------|-----------|
|                           |                                                                                                    | DKK Hundeweb                                              |           |
| Administration of prove   | Du er logget på prøve:<br>Test Klub<br>Ulstrup<br>28.12.2013 - 28.12.2013<br>Vælg din signatur og klikk på OK.<br>Ændre signaturer | Legg fil signatur Signatur (2 tegn) xx Navn xxxxxxxx QK & | wbryt     |
| Signatur: Vælg signatur • |                                                                                                    | Ditemet   Beskuttet tilstand: Til                         | € 100% ▼  |
|                           | 0                                                                                                    |                                                           | -100 /0 + |

Brugeren oprettes som vist. Afslut med at klikke på OK og på Avbryt

|                                                                                                    | DKK Hundeweb                                                                                                    |        |
|----------------------------------------------------------------------------------------------------|----------------------------------------------------------------------------------------------------|--------|
| Administration af preve U er logget på preve: Test Klub Uterup 28.12.2013 - 28.12.2013 Vælg din signatur og klikk på OK. Endre signaturer Signatur: Vælg signatur OK | Bruger     Navn       S     ap       Annette Pil       Julisson       S     Bo       Bent Olsen       S     Billen Jargensen       S     FJ       Fin Meller       Jargensen       S     Kistan Meller       S     Kistan Meller       S     Kistan Meler <td>Luk</td> | Luk    |
|                                                                                                    | 🕒 🚱 Internet   Beskyttet tilstand: Til 🛛 🖓 💌 🍕                                                                                                    | 100% - |

Husk at klikke på Luk for at forlade billedet. Måske er det nødvendig helt at lukke vinduet og starte hundeweb op igen.

|                                                                                                    | DKK Hundeweb                                                                                                    |
|----------------------------------------------------------------------------------------------------|----------------------------------------------------------------------------------------------------|
| Administration of preve  Signatur: Velg signatur  Velg signatur  Velg signatur  Velg signatur  Ao-Anger Pal Musson Ao-Anger Pal Musson Ao-Anger Pal Musson Bo-Hen Johansen E.I-Ein Jogonsen F.I-Ein Jogonsen F.I-Ein J | Du er togget på prøve:<br>Test Klub<br>Ulstrup<br>21.2013 - 28.12.2013<br>Vælg din signatur og klikk på OK.<br>Ændre signaturer |

Herefter vælger du dit brugernavn i feltet "Vælg signatur" og klikker "OK".

Fremgår din signatur ikke af listen, kan det være nødvendig at gå ud af systemet (lukke Hundeweb) for at få listen opdateret. Så må der logges på igen.

### Accepter aftale om brug af Hundeweb Prøvesystemet

| Bruger avtale                                                                                                    |                                                                                                    |
|----------------------------------------------------------------------------------------------------|----------------------------------------------------------------------------------------------------|
| 1                                                                                                    | Nedenstående brugeraftale skal<br>accepteres før Hundeweb Prøve<br>kan tages i brug.<br>Du er logget inn på prøve:<br>Refnr: 50-14096<br>Korthaarklubben<br>Ulstrup 1.10.2014 - 1.10.2014<br>Signatur: BJ |
| Før klubben kan tage Hundeweb prøvesystemet i br<br>følgende aftale. Denne aftale gælder KUN for dette<br>klubben må derfor godkende denne aftale for hvert                                                                                                    | rug må du bekræfte<br>ene arrangement og<br>enkelt arrangement.                                                                                                    |
| Aftale om brug af Hundeweb Prøvesysteme                                                                                                    | et                                                                                                    |
| <ul> <li>Hundeweb-Prøve(HWP), program, database of<br/>er Dansk Kennel Klubs(DKK's) ejendom. Dette<br/>tilknyttede makroer og dokumenter for brug sa<br/>må ikke rette i nogen udskrifter, med mindre de<br/>forhånd.</li> </ul>                                                                                                | og alle rutiner knyttet til dette<br>e gælder også alle<br>ammen med HWP. Klubben<br>let er aftalt med DKK på                                                                                             |
| <ul> <li>Klubben får gennem HWP direkte adgang til D<br/>opdrættere, ejere og dommere. Data fra DKK<br/>benyttes til dette arrøngement og det er ikke ti<br/>nogen anden måde end dem som følger natur</li> </ul>                                                                                                    | DKK`s database over hunde,<br>'s database MÅ KUN<br>illadt at bruge disse data på<br>'ligt med arrangementet.                                                                                             |
| Priserne for at bruge Hundeweb Prøvesystem                                                                                                    | et er som følger                                                                                                    |
| <ul> <li>Gør det selv løsningen. Her registrerer klubb<br/>resultater og DKK producerer de nødvendige<br/>Aktuelt gebyr kan oplyses ved henvendelse til<br/>Udstillingen skal være færdigregistreret med a<br/>dage efter afholdelsen, ellers kommer klubber<br/>for dig" pris, for at DKK registrerer alle resultat</li> </ul> | ben alle deltagere samt<br>dokumenter til prøven.<br>I DKK's regnskabsafdeling.<br>alle resultater sendes 30<br>n til at betale "Vi gør det hele<br>ter.                                                  |
| <ul> <li>Vi gør det hele for dig løsningen. Her indset<br/>tilmeldingerne til DKK, som så sørger for regis<br/>produktion af materiale og efterfølgende regis<br/>gebyr kan oplyses ved henvendelse til DKK's</li> </ul>                                                                                                    | nder specialklubben blot<br>strering af alle deltagere,<br>strering af resultater. Aktuelt<br>regnskabsafdeling.                                                                                          |
| Option: Online tilmelding. Hver af de 2 mulig<br>kombineres med muligheden for at benytte on                                                                                                    | gheder ovenfor kan<br>nline tilmelding og betaling.                                                                                                    |
| <ul> <li>Når alle resultater er registreret er klubben sel<br/>færdigmelde arrangementet.</li> </ul>                                                                                                    | lv ansvarlig for at                                                                                                    |
| <ul> <li>Hvis DKK opdager misbrug af HWP vil DKK u<br/>klubbens tilgang til HWP.</li> </ul>                                                                                                    | Afbred Leg godkender aftalen                                                                                                    |
|                                                                                                    | Avoryo Jeg godkender attalen                                                                                                    |

Klik på 'Jeg godkender aftalen'

#### Sæt priser på prøven

De priser der sættes på prøverne **SKAL** altid være de officielle godkendte priser, som fremgår af organisationernes hjemmesider (DJU, DJ, DKK). Der er ikke noget der hedder medlemsrabat, og der er ikke rabat for deltagelse med flere hunde.

| Hovedmenu                                                                                                    | Du er logget på prøve:<br>Refnr: 50-13001<br>Test Klub<br>Ulstrup 28.12.2013 - 28.12.2013<br>Signatur: xx |
|----------------------------------------------------------------------------------------------------|----------------------------------------------------------------------------------------------------|
| <u>1. Administrere arrangementet, priser, klasser m.m.</u><br><u>2. Før arrangementet</u><br><u>3. Efter arrangementet</u>                                                                                                    |                                                                                                    |
| TIP: Når menupunkterne er nummereret, kan du vælge Sunktet med tallet på<br>TIP: På de fleste sider kan man gå tilbage til forrige menu ved tryk på ESC<br>Brug TAB tasten til at hoppe fra felt til felt. Hvis du trykker ENTER når mark<br>klikke på knappen. | å tastaturet i stedet for at klikke.<br>tasten.<br>køren står på en knap, svarer det til at               |

Vælg 1. Administrere arrangement, priser, klasser m.m.

Sæt flueben ved den aktuelle klasse og sæt pris på, og klik på lagre. Nedenstående eksempel er en ræveslæbsprøve:

| Administration af prøve                                                                                                    |                                                       | 1                      | Du er logget<br>Refnr: 40-1<br>Test Klub<br>Ulstrup 28.<br>Signatur: BJ | inn på prøve:<br>3001<br>12.2013 - 28.12.2013 |
|----------------------------------------------------------------------------------------------------|-------------------------------------------------------|------------------------|-------------------------------------------------------------------------|-----------------------------------------------|
| Diverse                                                                                                    |                                                       |                        |                                                                         |                                               |
| Prøvested:                                                                                                    | Ulstrup                                               |                        |                                                                         |                                               |
| Tilmeldingsfrister:                                                                                                    | 1 tilmeldingsfris                                     | t 🗸                    |                                                                         |                                               |
| Tilmeldingsfrist:                                                                                                    | 27.12.2013                                            | (format: dd.mm.åå      | åå)                                                                     |                                               |
| Sen tilmeldingsfrist:                                                                                                    | -                                                     | ·<br>(format: dd.mm.åå | åå)                                                                     |                                               |
| Tillæg ved benyttelse af sen tilmelding                                                                                                    | (hele                                                 | kroner)                | ,                                                                       |                                               |
| Rabat for 2. og 3. hund med samme e Klasser()     Ræveslæb Pris: 150     En hund skal kunne tilmeldes i flere kl * Hvis "Medlemspris" er blank vil "Pris" bliv ** Rabat for hund 2 og 3 med samme ejer | Medlemspris:<br>lasser<br>re brugt.<br>skal oprettes. | * Da                   | to: 28.12.2013                                                          |                                               |
| Katalognr.<br>Katalognr. skal starte på:<br>D Lås katalog nummeret                                                                                                    | (standard                                             | t: 0001)               |                                                                         | /                                             |
|                                                                                                    |                                                       |                        |                                                                         | Avbryt Lagre                                  |

| Administration af prøve                                                                                                    |                                  | Ð                    | Du er logget på prøve:<br>Refnr: 50-13013<br>Test Klub<br>Ulstrup 15.12.2013 - 15.12.2013<br>Signatur: BJ |  |
|----------------------------------------------------------------------------------------------------|----------------------------------|----------------------|----------------------------------------------------------------------------------------------------|--|
| Diverse                                                                                                    |                                  |                      |                                                                                                    |  |
| Prøvested:                                                                                                    | Ulata in                         |                      |                                                                                                    |  |
| Tilmeldingsfrister                                                                                                    | 1 tilmoldin of                   | rint                 |                                                                                                    |  |
| Tilmeldingsfrist                                                                                                    | 01 12 2012                       | nsi 👻                |                                                                                                    |  |
| Sen tilmeldingsfrist:                                                                                                    | 01.12.2013                       | (format: dd.mm.aaaa  | 0                                                                                                    |  |
| Tillsen ved benuttelse af sen tilmelding                                                                                                    | -                                | (format: dd.mm.áááá  | 0                                                                                                    |  |
| Tillaeg ved benyttelse at sen tillheiding                                                                                                    | (hel                             | e kroner)            |                                                                                                    |  |
|                                                                                                    |                                  |                      |                                                                                                    |  |
| Rabat for medlemmer i                                                                                                    |                                  | Kun eier skal være r | nedlem 👻                                                                                                  |  |
| Pabat for 2 on 3 hund med samm                                                                                                    | alar                             |                      |                                                                                                    |  |
| - Rabat for 2. og 5. nund med samme                                                                                                    | e ejei                           |                      |                                                                                                    |  |
| Klasser()                                                                                                    |                                  |                      |                                                                                                    |  |
| Unghunde klasse P                                                                                                    | ris: 350                         | Medlemspris:         | * Dato: 15.12.2013                                                                                        |  |
| 🔽 Åben klasse                                                                                                    | ris: 350                         | Medlemspris:         | * Dato: 15.12.2013                                                                                        |  |
| Vinder klasse P                                                                                                    | ris:                             | Medlemspris:         | * Dato:                                                                                                   |  |
| International Vinderklasse P                                                                                                    | ris:                             | Medlemspris:         | * Dato:                                                                                                   |  |
| Brugsprøve                                                                                                    | ris:                             | Medlemspris:         | * Dato:                                                                                                   |  |
| Danmarksmesterskab P                                                                                                    | ris:                             | Medlemspris          | * Dato:                                                                                                   |  |
| ECI Hubertusprave D                                                                                                    | rie:                             | Medlemenrie:         | * Data:                                                                                                   |  |
|                                                                                                    |                                  | Medlemensie          | * Data                                                                                                    |  |
| PCIPIOVE P                                                                                                    | ns. j                            | mediemspris. j       | - Dato. j                                                                                                 |  |
| En hund skal kunne tilmeldes i flere klasser                                                                                                    |                                  |                      |                                                                                                    |  |
| * Hvis "Medlemspris" er blank vil "Pris" b<br>** Rabat for hund 2 og 3 med samme eje                                                                                                    | live brugt.<br>er skal oprettes. |                      |                                                                                                    |  |
| Medlemskab                                                                                                    |                                  |                      |                                                                                                    |  |
| For prøven kræves medlemskab                                                                                                    |                                  |                      |                                                                                                    |  |
| Adminstrer hvilke klubber som man skal                                                                                                    | være medlem a                    | <u>if</u>            |                                                                                                    |  |
|                                                                                                    |                                  |                      |                                                                                                    |  |
| Katalognr.                                                                                                    |                                  |                      |                                                                                                    |  |
| Katalognr. skal starte på:                                                                                                    | (standa                          | rd: 0001)            |                                                                                                    |  |
| Lås katalog nummeret                                                                                                    |                                  |                      | <b>N</b>                                                                                                  |  |
| and the second second s |                                  |                      | <b>\</b>                                                                                                  |  |
|                                                                                                    |                                  |                      | <b>\</b>                                                                                                  |  |
|                                                                                                    |                                  |                      | Avbryt Lagre                                                                                              |  |
|                                                                                                    |                                  |                      |                                                                                                    |  |
| <b>K</b> (1)                                                                                                    |                                  |                      |                                                                                                    |  |

Som det fremgår af ovennævnte kan der på denne markprøve tilmeldes i unghundeklasse og åbenklasse via Hundeweb, tilsvarende gør sig gælden på andre prøveformer med flere klasser.

Feltet 'Medlemskab' bruges ikke på schweissprøver og er derfor ikke med ved disse.

Nedenstående viser et eksempel på en schweissprøve med 4 forskellige typer spor, og mulighed for at tilmelde Rapportering. Husk rapporteringsgebyret skal angives separat.

| Klasser()                            |            |              |   |                  |
|--------------------------------------|------------|--------------|---|------------------|
| Schweissprøve 400 meter / 3          | Pris: 450  | Medlemspris: | * | Dato: 05.05.2014 |
| timer                                |            |              |   |                  |
| Schweissprøve 400 meter / 20         | Pris: 500  | Medlemspris: | * | Dato: 05.05.2014 |
| timer                                |            |              |   |                  |
| Schweissprøve 600 meter / 3          | Pris:      | Medlemspris: | * | Dato:            |
| timer                                |            |              |   |                  |
| Schweissprøve 600 meter / 20         | Pris:      | Medlemspris: | * | Dato:            |
| timer                                |            |              |   |                  |
| Schweissprøve 1000 meter / 20        | Pris: 850  | Medlemspris: | * | Dato: 05.05.2014 |
| timer                                |            |              |   |                  |
| Schweissprøve 1000 meter / 40        | Pris: 850  | Medlemspris: | * | Dato: 05.05.2014 |
| timer                                |            |              |   |                  |
| Elite Schweissprøve 1000             | Pris:      | Medlemspris: | * | Dato:            |
| meter / 20 timer                     |            |              |   |                  |
| Elite Schweissprøve 1000             | Pris:      | Medlemspris: | * | Dato:            |
| meter / 40 timer                     |            |              |   |                  |
|                                      |            |              |   |                  |
| 🔲 En hund skal kunne tilmeldes i fle | re klasser |              |   |                  |
|                                      |            |              |   |                  |
| Rapportering gebyr 100               |            |              |   |                  |

#### NU ER PRØVEN ÅBEN FOR HUNDEFØRERNE PÅ HUNDEWEB.

#### Lås kataloget op

Hvis prøvekataloget senere i forløbet er låst bruges dette punkt til at låse op. Fjern flueben

🗹 Lås katalog nummeret

Husk at 'lagre'.

## Kapitel 3 – Prøven aflyses

| Prøve                               | BARY NET IN SOUTH THE STEPHING WE INCOME THE CAPITIE            |  |  |
|-------------------------------------|-----------------------------------------------------------------|--|--|
| Arrangør<br>KLID :<br>Specialklub : | 072000<br>Korthaarklubben                                       |  |  |
| Tilmeldingsadresse                  |                                                                 |  |  |
| Navn :                              | Korthaarklubben                                                 |  |  |
| Adresse:                            | Schweissprøve Torsted                                           |  |  |
| Postnr:                             |                                                                 |  |  |
| e-mail :                            | schweiss@korthaarklubben.dk                                     |  |  |
| Oplysninger om prøven               |                                                                 |  |  |
| Prøve sted :                        | Torsted                                                         |  |  |
| Fra dato :                          | 05.05.2014 (dd.mm.åååå) Ugyldig dato                            |  |  |
| Til dato :                          | 05.05.2014 (dd.mm.åååå)                                         |  |  |
| Prøve type :                        | Schweissprøve                                                   |  |  |
| Web tilmelding :                    | Nej 💌                                                           |  |  |
| Tilmeldingsfrist :                  | 01.05.2014 (dd.mm.åååå) 5 uker før hvis blank                   |  |  |
| Tilmeldingklokkeslett:              |                                                                 |  |  |
| Reg.nr konotonr.:                   | 1234 Kontonr.:1234567 (Bruges til overføring av penge til klub) |  |  |
| Link til prøven :                   |                                                                 |  |  |
| Dommere/andet :                     |                                                                 |  |  |
| Hvem registrerer udstilli           | ngsdeltagere og resultater : Specialklubben                     |  |  |
| Password til Arra:                  |                                                                 |  |  |
| Prøvestatus:                        |                                                                 |  |  |
|                                     | Lagre                                                           |  |  |

Ovenfor er et eksempel på en oprettet prøve. Viser det sig at prøven skal aflyses, vælges Prøvestatus til Aflyst, se nedenfor

| Prøvestatus: | Åbne 💌 |
|--------------|--------|
|              | Åbne   |
|              | Aflyst |
|              |        |

Husk at klikke på "Lagre" for at aflysningen registreres i systemet, og prøven er derefter ikke synlig på hundeweb.

| Prøvestatus: | Aflyst |
|--------------|--------|
|              | Lagre  |

## Kapitel 4 – Revisionslog

#### Brugermanual – Opret DJU og Schweiss prøver dateret 08-06-2014

- Nyt skærmbillede kapitel 1 Opret prøve med bankkontonummer til at overføre anmeldelsesgebyrerne til side 5
- Nyt skærmbillede kapitel 1 Eksempel på udfyldt prøve med bankkontonummer til at overføre anmeldelsesgebyrerne til side 6
- Nyt skærmbillede kapitel 2 Accepter aftale om brug af Hundeweb Prøvesystemet side 9

#### Brugermanual – Opret DJU og Schweiss prøver dateret 17-05-2014

- Sæt priser på prøven specielt vedrørende medlemsrabat se side 10
- Kapitel 3 Prøven aflyses tilføjet se side 13
- Tilrettet til også at omhandle schweissprøver

#### Brugermanual – Opret DJU prøver m.m dateret 09-02-2013

• Udleveret på superbruger kurser på Fyn 2013 og offentliggjort på DJU's hjemmeside 2013